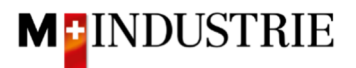

# Ariba Network Service Purchase Order Guide

## **Enter invoice**

# Content

| 1. | Receipt of purchase order as email                                          |        |  |  |  |  |  |  |  |
|----|-----------------------------------------------------------------------------|--------|--|--|--|--|--|--|--|
| 2. | Sign in to Ariba Network                                                    |        |  |  |  |  |  |  |  |
| 3. | Enter invoice                                                               | - 6 -  |  |  |  |  |  |  |  |
| 3. | Preferred option: Create an invoice for a service purchase order            | - 7 -  |  |  |  |  |  |  |  |
| 3. | 3.2 Optional: Create an invoice with additional costs                       |        |  |  |  |  |  |  |  |
| 3. | Alternative option: 1. Create a service sheet and then 2. Create an invoice | - 17 - |  |  |  |  |  |  |  |
| 4. | Store your VAT number in your Ariba Network profile                         | - 28 - |  |  |  |  |  |  |  |
| 5. | What can I do if I no longer have the purchase order email? - 28 -          |        |  |  |  |  |  |  |  |
| 6. | How can I change the order email address? - 29 -                            |        |  |  |  |  |  |  |  |

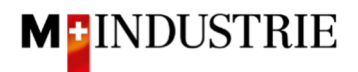

## 1. Receipt of purchase order as email

You receive a purchase order as E-Mail from DELICA AG / JOWA AG. All relevant information can be found on this purchase order email. The purchase order position type indicates that this is a **service** order. The service can be provided based on this purchase order email.

| M-Industrie - TE                                                                                                    | ST sent a new                                                                                                    | order                                                                                                    |                                                                                                    |                                                                                                    |                                                                                                    |                      |                                                            |                                 |  |  |
|----------------------------------------------------------------------------------------------------|----------------------------------------------------------------------------------------------------|----------------------------------------------------------------------------------------------------|----------------------------------------------------------------------------------------------------|----------------------------------------------------------------------------------------------------|----------------------------------------------------------------------------------------------------|----------------------|------------------------------------------------------------|---------------------------------|--|--|
| If more than one email addre                                                                                                    | ss is associated with your or                                                                                                    | janization for P                                                                                                    | O delivery, the                                                                                                    | the c                                                                                                    | opy of this purc                                                                                           | hase orde            | r would be s                                               | ent to them as w                |  |  |
| Message from your customer M-Industrie - TEST                                                                                                    |                                                                                                    |                                                                                                    |                                                                                                    |                                                                                                    |                                                                                                    |                      |                                                            |                                 |  |  |
| Please provide order confirmation and invoice via Ariba Network. Please use the button below "Process order".                                                                                                    |                                                                                                    |                                                                                                    |                                                                                                    |                                                                                                    |                                                                                                    |                      |                                                            |                                 |  |  |
| Before providing the first order confirmation and invoice, a free registration on Ariba Network is required.                                                                                                    |                                                                                                    |                                                                                                    |                                                                                                    |                                                                                                    |                                                                                                    |                      |                                                            |                                 |  |  |
| Please find instruction                                                                                                    | ons on following Websi                                                                                                    | te: https://ww                                                                                                    | w aribanetw                                                                                                    | ork-m                                                                                                    | industry com/                                                                                              | /ariba-ne            | tzwerkanle                                                 | eitungen                        |  |  |
|                                                                                                    |                                                                                                    |                                                                                                    |                                                                                                    |                                                                                                    |                                                                                                    |                      |                                                            |                                 |  |  |
|                                                                                                    |                                                                                                    | Proces                                                                                                    | ss order                                                                                                    |                                                                                                    |                                                                                                    |                      |                                                            |                                 |  |  |
| his purchase order was delivere                                                                                                    | d by Ariba Network. For more                                                                                                    | information abo                                                                                                    | ut Ariba and Arib                                                                                                    | a Netw                                                                                                    | ork, visit https:/                                                                                         | /www.aribi           | .com.                                                      |                                 |  |  |
| rom:                                                                                                    | т                                                                                                    | o:                                                                                                    |                                                                                                    |                                                                                                    |                                                                                                    |                      |                                                            | Purchase Order                  |  |  |
| velica AG<br>presteneggstrasse 4                                                                                                    | G                                                                                                    | PM 6 Ltd - TES<br>rünaustrasse 23                                                                                                    | т                                                                                                    |                                                                                                    |                                                                                                    |                      |                                                            | (New)<br>4500258142             |  |  |
| /o M-Industrie AG<br>SC Accounting M-Industrie                                                                                                    | Z                                                                                                    | ürich<br>witzerland                                                                                                    |                                                                                                    |                                                                                                    |                                                                                                    |                      | Amou                                                       | unt: 1,000.00 CHF<br>Version: 1 |  |  |
| IG<br>G                                                                                                    | P                                                                                                    | hone:<br>ax:                                                                                                    |                                                                                                    |                                                                                                    |                                                                                                    |                      |                                                            |                                 |  |  |
| witzeriand                                                                                                    | E                                                                                                    | mail: <u>opm6.supp</u>                                                                                                    | lier@gmail.com                                                                                                    |                                                                                                    |                                                                                                    |                      |                                                            |                                 |  |  |
| omments<br>omment Type: Terms and Cond<br>ody:Sofern keine speziellen Ver<br>e AKB (Allgemeine Kaufbeding<br>cord particulier entre le fournis<br>onditions générales régissant le                                                                                                    | litions<br>reinbarungen zwischen dem Lie<br>ungen) der M-Industrie und die<br>sseur et les sociétés M-Industry<br>contrate de vente de machine                                                                                                    | feranten und den<br>AGB zum Kaufve<br>, les conditions g                                                                                                    | n M-Industrie Un<br>ertrag für Maschi<br>générales d'achat                                                                         | ternehn<br>nen un<br>: (AKB)                                                                                                    | nen vorliegen, ge<br>d Apparate. / Sai<br>de M-Industry ei                                                 | elten<br>uf<br>t les |                                                            |                                 |  |  |
| greements between the supplie<br>eM-Industry and the Standard<br>tesponsibleBuyer: Inc<br>ampany Code: 30<br>urchasing Unit Name: Pur<br>ship All Items To<br><b>Pelica Meilen</b><br>Sruechstrasse 40<br>5706 Meilen<br>H<br>Writzerland<br>ship To Code: 4003<br>imail: <u>anba@mgb.ch</u><br><b>Line Items</b>                                                                                                    | r and the M-Industry companie<br>of Terms and Conditions governi<br>direkter Einkauf Delica AG, 004:<br>10<br>rchasing Unit Delica AG                                                                                                    | Bill To<br>Delica AG<br>Break AG<br>Break AG<br>Bre | ni applicables, /<br>ale for machiner<br>purchasing-indir<br>purchasing-indir<br>asse 4<br>ie AG<br>ig M-Industrie                 | Unless<br>onditior<br>y and a<br>act@del                                                                                                    | there are specia<br>sof Purchase) c<br>opliances apply.<br>ica.com                                         | i<br>f               | Deliver To<br>OKoseoglu<br>Delica Meiler                   | 1                               |  |  |
| greements between the supplie<br>eM-Industry and the Standard<br>tesponsibleBuyer: Inc<br>iompany Code: 30<br>urchasing Unit Name: Pur<br>hip All Items To<br><b>Pelica Meilen</b><br>Hiwitzerland<br>Hib To Code: 4003<br>mail: anba@mgb.ch<br>ine Items<br>ine ≠ No. Schedule Lines                                                                                                    | and the Mendatry companie<br>of the Mendatry companie<br>frems and Conditions governi<br>direkter Einkauf Delica AG, 004;<br>10<br>rchasing Unit Delica AG                                                                                                    | Bill To<br>Delica AG<br>Break AG<br>Bill To<br>Delica AG<br>Bresteneggetr<br>Go M-Industri<br>SG3 Buch<br>AG<br>Switzerland                                                                                                    | ni applicables. /<br>real Terms and C<br>ale for machiner<br>purchasing-indir<br>asse 4<br>ie AG<br>ng M-Industrie<br>Return Qty ( | Unit)                                                                                                    | there are species<br>sof Purchase) c<br>opliances apply.<br>ica.com                                        | i<br>of              | Deliver To<br>OKoseoglu<br>Delica Meiler<br>Price          | n<br>Subtotal                   |  |  |
| greements between the supplie<br>ne M-Industry and the Standard<br>Uther Information<br>tesponsibleBuyer: Inc<br>iompany Code: 30<br>urchasing Unit Name: Pu<br>bilog All Items To<br>belica Mellen<br>Trochetrasse 40<br>706 Mellen<br>Trochetrasse 40<br>706 Mellen<br>Trochetrasse 40<br>706 Mellen<br>Trochetrasse 40<br>706 Mellen<br>Trochetrasse 40<br>706 Mellen<br>Trochetrasse 40<br>706 Mellen<br>Trochetrasse 40<br>706 Mellen<br>Trochetrasse 40<br>Trochetrasse 40<br>T                                                                                                    | Part # / Description Not Available                                                                                                    | Bill To<br>Delica AG<br>Bresteneggstr<br>25 Automatical<br>Bill To<br>Delica AG<br>Bresteneggstr<br>26 Automatical<br>SSC Accountin<br>SSC Accountin<br>SSC Ac                                                                                                    | asse 4<br>le AG<br>asse 4<br>le AG<br>g M-Industrie<br>Return Qty (<br>1 ( E/                                                      | Unless<br>ondition<br>v and a<br>ect@del                                                                                                    | here are specia<br>sof Purchase) c<br>opliances apply.<br>ica.com<br>Need By<br>6 Jul 2021                 | 1,000.0              | Deliver To<br>OKoseoglu<br>Delica Meiler<br>Price<br>D CHF | Subtotal<br>1,000.00 CHF        |  |  |
| greements between the supplie<br>e M-Industry and the Standard<br>bther Information<br>tesponsibleBuyer: Inc<br>Company Code: 30<br>urchasing Unit Name: Put<br>hilp All Items To<br><b>belica Mellen</b><br>Historia Standard<br>Historia Code: 4003<br>imail: <u>anba@mgb.ch</u><br>ine <b>ftems</b><br>ine <b>ftems</b><br>ine <b>ftems</b>                                                                                                    | Part # / Description          Part # / Description         Not Available         Service Period         Service End Date:                                                                                                    | Bill To<br>Delica AG<br>Bresteneggstr<br>26 Aurola State<br>Sing contracts of si<br>1 61 315 75 59, j<br>1 61 315 75 59, j<br>1 61 315 75 59, j<br>Bill To<br>Delica AG<br>Bresteneggstr<br>26 Aurola AG<br>Switzerland<br>Service<br>Service<br>Service<br>Service XYZ<br>29 Jun 2021<br>6 Jul 2021                                                                                                    | asse 4<br>le AG<br>asse 4<br>le AG<br>ig M-Industrie<br>Return Qty (<br>1 ( E/                                                     | Unless<br>v and a<br>ect@del<br>Unit)<br>Unit)                                                                                                    | here are specia<br>sof Purchase) c<br>opliances apply.<br>ica.com<br>Need By<br>6 Jul 2021                 | 1,000.0              | Deliver To<br>OKoseoglu<br>Delica Meiler<br>Price<br>D CHF | Subtotal<br>1,000.00 CHF        |  |  |
| greements between the supplie<br>em Industry and the Standard<br>Liber Information<br>ResponsibleBuyer: Inc<br>Jompany Code: 30<br>Jurchasing Unit Name: Pur<br>Ship All Items To<br>Delica Meilen<br>2006 Meilen<br>2016 Aufeilen<br>2016 Meilen<br>2016 Meilen<br>2017 Meilen<br>2017 Meil | Part # / Description Part # / Description Not Available Service Period Service Period Service Start Date: Service End Date: Other Information Req. Line No.: Requester: PA No.: Service End Date: Service End Date | Service XYZ     Service XYZ                                                                                                    | Return Qty (<br>1 ( E)                                                                                                    | Unless<br>ondition<br>ondition<br>ondi  | here are species<br>sof Purchase) c<br>opliances apply.<br>ica.com<br>Need By<br>6 Jul 2021                | 1,000.0              | Deliver To<br>OKOSEOglu<br>Delica Meiler<br>Price<br>D CHF | Subtotal<br>1,000.00 CHF        |  |  |
| greements between the supplie<br>memory of the Standard<br>Depression of the Standard<br>SupposibleBuyer: Inc<br>Company Code: 30<br>Durchasing Unit Name: Pur<br>Ship All Items To<br>Defica Mellen<br>Shuechstrasse 40<br>3706 Meilen<br>2H<br>Switzerland<br>Ship To Code: 4003<br>Email: arba@mgb.ch<br>Line Items<br>Line ≠ No. Schedule Lines<br>1                                                                                                    | Part # / Description Part # / Description Part # / Description Not Available Service Period Service Start Date: Service End Date: Other Information Req.Line No.: Req.uester: PR No.: Service Start Date: Service End Date: IncoTerms Location: incoTerms Location: Payment Term UnqueID: Payment Term UnqueID: Payment Term UnqueID: Payment Term UnqueID: Payment Term Description: Short Name:                                                                                                    | Service     Service XYZ     Service XYZ                                                                                                    | Return Qty (<br>1 ( E)                                                                                                    | Unless and a condition on difference of the condition of the condition of                                                                                                    | here are species<br>sof Purchase) c<br>opliances apply.<br>ica.com<br>Need By<br>6 Jul 2021                | 1,000.0              | Deliver To<br>OKoseoglu<br>Delica Meiler<br>Price<br>D CHF | Subtotal<br>1,000.00 CHF        |  |  |
| greements between the supplie<br>her M-Industry and the Standard<br>Dther Information<br>LesponsibleBuyer: Inc<br>Company Code: 30<br>Purchasing Unit Name: Pur<br>Ship All Items To<br>Defica Meilen<br>Shuechstrasse 40<br>3706 Meilen<br>ZH<br>Switzerland<br>Ship To Code: 4003<br>Email: ariba@mgb.ch<br>Itine Items<br>Line ≠ No. Schedule Lines<br>1                                                                                                    | Part # / Description Part # / Description Part # / Description Not Available Service Period Service Start Date: Other Information Req. Line No.: Requester: PR No.: Service Start Date: Other Information Req. Line No.: Requester: PR No.: Service Start Date: Service Start Date: Service Start Date: Not Available                                                                                                    | Service     Service XYZ     Service XYZ                                                                                                    | Return Qty (<br>1 ( E)                                                                                                    | Unless<br>ondition<br>ondition<br>ondit | there are species<br>sof Purchase) c<br>opliances apply.<br>ica.com<br>Need By<br>6 Jul 2021<br>6 Jul 2021 | quired.              | Deliver To<br>OKOSEOglu<br>Delica Meiler<br>Price<br>D CHF | 1,000.00 CHF                    |  |  |

We expect to receive the invoice for this purchase order via Ariba Network. The required steps are explained below:

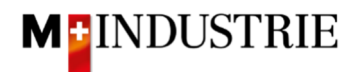

## 2. Sign in to Ariba Network

The invoice for this purchase order should be submitted via Ariba Network. To do this, you have to register once by clicking on "**Process order**" in the purchase order email:

| SAP | Ariba <u> </u>                                      |                                                                            |                                               |
|-----|-----------------------------------------------------|----------------------------------------------------------------------------|-----------------------------------------------|
|     |                                                     |                                                                            |                                               |
|     | M-Industrie - TEST sent a                           | new order                                                                  |                                               |
|     | If more than one email address is associa           | ted with your organization for PO delivery, then the copy of this          | purchase order would be sent to them as well. |
|     | Message from your customer M-Indus                  | trie - TEST                                                                |                                               |
|     | Please provide order confirmation a                 | and invoice via Ariba Network. Please use the butto                        | on below "Process order".                     |
|     | Before providing the first order con                | firmation and invoice, a free registration on Ariba N                      | Network is required.                          |
|     | Please find instructions on followin                | g Website: https://www.aribanetwork-mindustry.com/a                        | riba-netzwerkanleitungen                      |
|     |                                                     | Process order                                                              |                                               |
|     |                                                     |                                                                            |                                               |
|     | This purchase order was delivered by Ariba Network. | For more information about Ariba and Ariba Network, visit <u>https://v</u> | www.ariba.com.                                |
|     | From:                                               | То:                                                                        | Purchase Order                                |
|     | Delica AG                                           | OPM 6 Ltd - TEST<br>Grünaustrasse 23                                       | (New)                                         |
|     | Bresteneggstrasse 4<br>c/o M-Industrie AG           | 8953 Dietikon                                                              | 4500255376                                    |
|     | SSC Accounting M-Industrie                          | Zürich<br>Switzerland                                                      | Version: 1                                    |

#### Please click on «Sign up»:

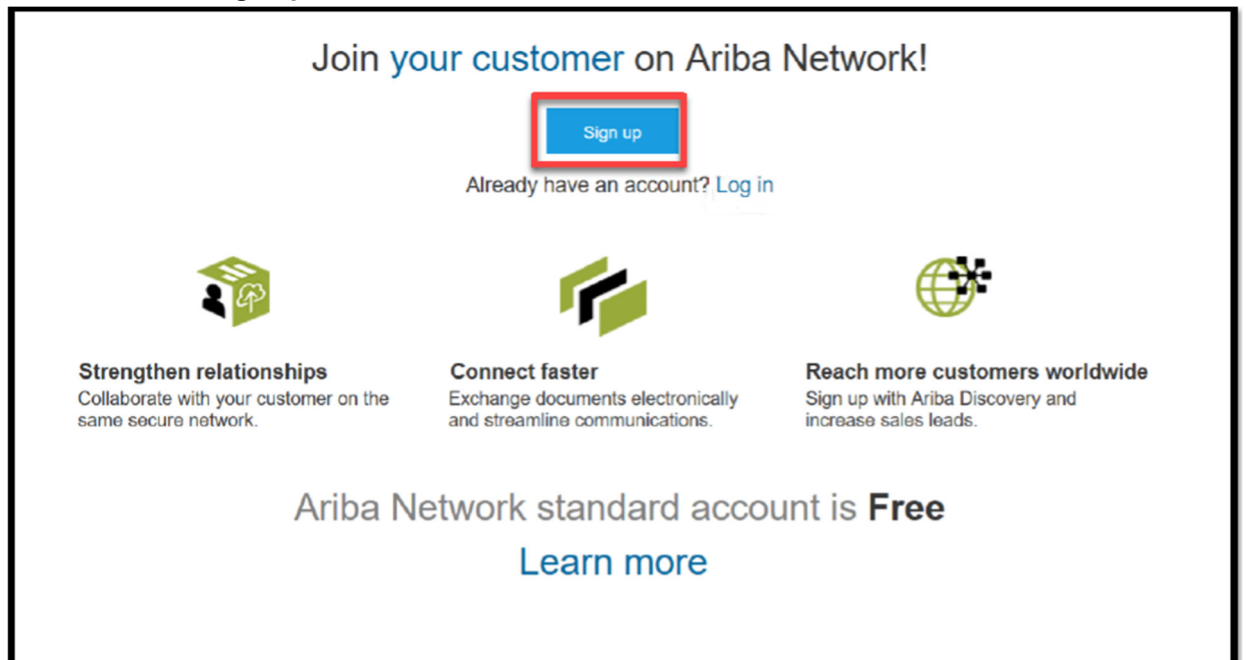

<u>Attention:</u> If you already have an Ariba Network account, then please click on "Log in"! Then you can process the purchase order with your existing Ariba Network account.

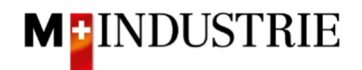

|                |                                                                              |                                                                   |                          | <ul> <li>Indicates a required field</li> </ul>                    |
|----------------|------------------------------------------------------------------------------|-------------------------------------------------------------------|--------------------------|-------------------------------------------------------------------|
| Company Name:* | ABC Enterprises                                                              |                                                                   |                          |                                                                   |
| Country: *     | United States [USA]                                                          |                                                                   | ~                        | If your company has<br>more than one office,                      |
| Address: *     | 123 Pittsburgh Street                                                        |                                                                   |                          | enter the main office<br>address. You can<br>enter more addresses |
|                | Line 2                                                                       |                                                                   |                          | such as your shipping<br>address, billing                         |
|                | Line 3                                                                       |                                                                   |                          | address or other<br>addresses later in<br>your company profile.   |
| City:*         | Pittsburgh                                                                   |                                                                   |                          | terry sectored by apply                                           |
| State: *       | Pennsylvania                                                                 | ~                                                                 |                          |                                                                   |
| Zip: •         | 15222                                                                        |                                                                   |                          | 5                                                                 |
|                |                                                                              |                                                                   |                          | 1                                                                 |
|                | for more than 1                                                              |                                                                   |                          |                                                                   |
| ser account ir | nformation                                                                   | First Name                                                        | Last Nar                 | ne                                                                |
| ser account ir | nformation<br>Name:*<br>Email:*                                              | First Name                                                        | Last Na                  | ne                                                                |
| ser account ir | nformation<br>Name:*<br>Email:*                                              | First Name                                                        | Last Nar                 | ne                                                                |
| ser account ir | nformation<br>Name:*<br>Email:*<br>Username:*                                | First Name Use my email as                                        | Last Nar<br>5 my usemame | ne                                                                |
| ser account ir | nformation<br>Name:*<br>Email:*<br>Username:*<br>Password:*                  | First Name Use my email as Enter Password                         | Last Nar                 | ne                                                                |
| ser account ir | Name:*<br>Email:*<br>Username:*<br>Password:*                                | First Name Use my email as Enter Password Repeat Password         | Last Nat                 | ne                                                                |
| ser account ir | nformation<br>Name: *<br>Email: *<br>Vsername: *<br>Password: *<br>Language: | First Name Use my email as Enter Password Repeat Password English | Last Nar                 | me                                                                |

Please review the Company information and enter the necessary User account information. Please remember your username and password that you can log in for future purchase orders:

If you agree, please tick the two Ariba Terms and Conditions and click on "Register":

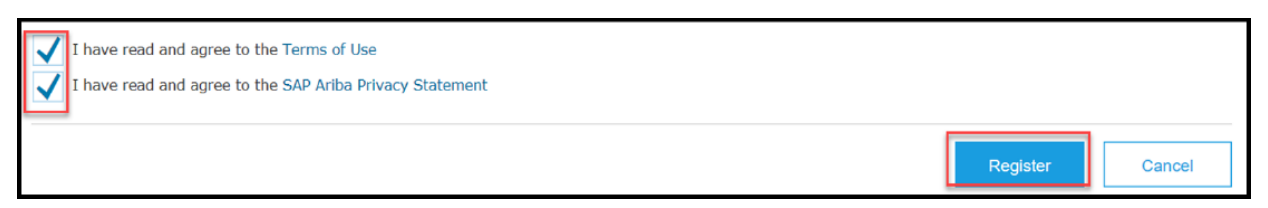

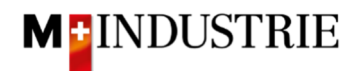

You have created an Ariba Network account. You will automatically be forwarded to your purchase order. Now you can submit an invoice for this purchase order via Ariba Network. The required steps are explained from chapter 3 onwards.

| Purchase Order: 45                                                                                                    | 00258133                                                                                  |                                                                                          |                                                               |                                                                                                    |                                    |                      |                 |                                                 |                                          | D           | one   |
|----------------------------------------------------------------------------------------------------|-------------------------------------------------------------------------------------------|------------------------------------------------------------------------------------------|---------------------------------------------------------------|----------------------------------------------------------------------------------------------------|------------------------------------|----------------------|-----------------|-------------------------------------------------|------------------------------------------|-------------|-------|
| Create Order Confirma                                                                                                    | tion 🔻                                                                                    | Create Ship Notice                                                                       | Creat                                                         | e Service Sl                                                                                                | neet                               | Create Invoice       | -               |                                                 | <u>+</u>                                 | æ .         |       |
| Order Detail Orde                                                                                                    | er History                                                                                |                                                                                          |                                                               |                                                                                                    |                                    |                      |                 |                                                 |                                          |             |       |
| tom:<br>belica AG<br>tresteneggstrasse 4<br>to M-Industrie AG<br>SC Accounting M-Industrie<br>033 Buchs<br>G<br>witzerland                                                                                         |                                                                                           |                                                                                          |                                                               | To:<br>OPM 6 Ltd -<br>Grünaustras<br>8953 Dietiko<br>Zürich<br>Switzerland<br>Phone:<br>Fax:<br>Email: opm6 | TEST<br>se 23<br>n<br>.supplier@gm | ail.com              |                 | Purchas<br>(Nev)<br>45002<br>Amount<br>Version: | e Order<br>258133<br>: 1,000.00 CHF<br>1 |             |       |
| iyment Terms ①<br>ET 30<br>omment Type: Terms and Co<br>ddy:Softern keine speziellen '<br>er M-Industrie und die AGB z<br>ther Information<br>ResponsibleBuyer: In<br>Company Code: 30<br>Purchasing Unit Name: Pu | nditions<br>/ereinbarungen<br>um Kaufvertrag<br>direkter Einkauf<br>10<br>rchasing Unit D | zwischen dem Lieferanter<br>für Maschine View mo<br>Delica AG, 0041 61 315 7<br>elica AG | n und den M<br>re »<br>15 59, purch                           | M-Industrie U<br>nasing-indired                                                                             | nternehmen v<br>st@delica.com      | ortiegen, getten die | AKB (Allgemeine | Kaufbedingungen)                                | Routir                                   | g Status: S | Sent  |
| Ship All Items To                                                                                                    |                                                                                           |                                                                                          | Bill To                                                       |                                                                                                    |                                    |                      |                 | Deliver To                                      |                                          |             |       |
| Delica Meilen<br>Bruechstrasse 40<br>8706 Meilen<br>ZH<br>Switzerland<br>Ship To Code: 4003<br>Email: ariba@mgb.ch                                                                                                 |                                                                                           |                                                                                          | Delica<br>Breste<br>c/o M-<br>SSC A<br>5033 E<br>AG<br>Switze | AG<br>neggstrasse<br>Industrie AG<br>ccounting M-<br>Buchs<br>rland                                         | 4<br>Industrie                     |                      |                 | OKöseoglu<br>Delica Meilen                      |                                          |             |       |
| Line Items                                                                                                    |                                                                                           |                                                                                          |                                                               |                                                                                                    |                                    |                      |                 |                                                 | Show Iten                                | Details     |       |
| Line # No. Schedule Li                                                                                                    | nes                                                                                       | Part # / Description                                                                     |                                                               | Туре                                                                                                    | Return                             | Qty (Unit)           | Need By         | Price                                           | Subtotal                                 |             |       |
| 1                                                                                                    | 1                                                                                         | lot Available                                                                            | Ê                                                             | Service                                                                                                    |                                    | 1(EA) 🛈              | 6 Jul 2021      | 1,000.00 CHF                                    | 1,000.00 CHF                             | Deta        | ils   |
| ider submitted on: Tuesday 29 Ju<br>iceived by Ariba Network on: Tuer<br>ils Purchase Order was sent by M                                                                                                    | 2021 3:06 PM GM<br>day 29 Jun 2021 3<br>Industrie - TEST Al                               | 1T+02:00<br>:07 PM GMT+02:00<br>/01406117272-T and delivere                              | d by Ariba                                                    |                                                                                                    |                                    |                      |                 | E Service She                                   | et Required.                             | al: 1,000.  | 00 Cł |

For future purchase orders you can click on "**Process order**" and you will be redirected to the Ariba Network login page where you can log in with your existing account:

| M-Industrie - TEST sent a new order                                                                                                    |
|----------------------------------------------------------------------------------------------------|
| If more than one email address is associated with your organization for PO delivery, then the copy of this purchase order would be sent to them as well. |
| Message from your customer M-Industrie - TEST                                                                                                    |
| Please provide order confirmation and invoice via Ariba Network. Please use the button below "Process order".                                            |
| Before providing the first order confirmation and invoice, a free registration on Ariba Network is required.                                             |
| Please find instructions on following Website: https://www.aribanetwork-mindustry.com/ariba-netzwerkanleitungen                                          |
|                                                                                                    |
| Process order                                                                                                    |

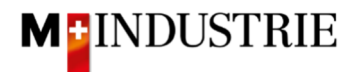

## 3. Enter invoice

We expect to receive your invoice via the Ariba Network.

There are 2 options to do this on Ariba Network:

#### • <u>Preferred option:</u> Create an invoice for a service order – chapter 3.1 below

You can submit an invoice for a service purchase order. Ariba Network parks that invoice and automatically creates a service sheet on your behalf (it shows the service that you provided). This service sheet is sent to us (customer) for approval. Once approved, the parked invoice will automatically be sent to us.

# <u>Alternative option:</u> 1. Create a service sheet and then 2. Create an invoice – chapter 3.3

Alternatively, you can first create a service sheet. Once this service sheet is approved by us, then you can create and submit an invoice. This option can be useful if you provide services in stages but want to invoice all services at once.

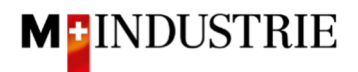

#### 3.1 <u>Preferred option</u>: Create an invoice for a service purchase order

We expect to receive your invoice via the Ariba Network.

To submit an invoice, open the purchase order and then click on "Create Invoice" and then "Standard Invoice".

| Purchase Order: 450025                                                                                                    | 8142                                                                                                    |                                                                                                    |                                               |                                              |                                    |                                       |                                                                | Done            |
|----------------------------------------------------------------------------------------------------|----------------------------------------------------------------------------------------------------|----------------------------------------------------------------------------------------------------|-----------------------------------------------|----------------------------------------------|------------------------------------|---------------------------------------|----------------------------------------------------------------|-----------------|
| Create Order Confirmation 🔻                                                                                                    | Create Ship Not                                                                                               | ice Create                                                                                              | Service She                                   | eet C                                        | reate Invoice 👻                    |                                       | <u>↓</u> 4                                                     |                 |
| Order Detail Order Histo                                                                                                    | ory                                                                                                    |                                                                                                    |                                               | St                                           | andard Invoice<br>ne-Item Credit M | lemo                                  |                                                                |                 |
| From:<br>Delica AG<br>Bresteneggstrasse 4<br>c/o M-Industrie AG<br>SSC Accounting M-Industrie<br>5033 Buchs<br>AG<br>Switzerland                                                                                                    |                                                                                                    | To:<br>OPM 6 Ltd<br>Grünaustra<br>8953 Dietik<br>Zürich<br>Switzerland<br>Phone:<br>Fax:<br>Email: opm  | - TEST<br>sse 23<br>son<br>d                  | gmail.com                                    | ne-Item Debit M                    | emo<br>Pur<br>(Ne<br>455<br>Am<br>Ver | chase Order<br>w)<br>00258142<br>ount: 1,000.00 CHF<br>sion: 1 |                 |
| Payment Terms ①<br>NET 30<br>Comments<br>Comment Type: Terms and Conditions<br>Body:Sofern keine speziellen Vereinbi<br>(Allgemeine Kaufbedingungen) der M<br>Other Information<br>ResponsibleBuyer: Indirekter<br>Company Code: 3010<br>Purchasing Unit Name: Purchasin | s<br>arungen zwischen dem Liel<br>Industrie und die AGB zun<br>Einkauf Delica AG, 0041 6<br>ng Unit Delica AG | feranten und den M<br>I Kaufvertrag für Ma<br>1 315 75 59, purcha                                       | -Industrie Un<br>aschine Vi<br>asing-indirect | ternehmen vortie<br>ew more »<br>@delica.com | egen, gelten die .                 | AKB                                   | Routi                                                          | ng Status: Sent |
| Ship All Items To                                                                                                    |                                                                                                    | Bill To                                                                                                 |                                               |                                              |                                    | Deliver To                            |                                                                |                 |
| Delica Meilen<br>Bruechstrasse 40<br>8706 Meilen<br>ZH<br>Switzerland<br>Ship To Code: 4003<br>Email: ariba@mgb.ch                                                                                                    |                                                                                                    | Delica AG<br>Bresteneggstras:<br>c/o M-Industrie A<br>SSC Accounting<br>5033 Buchs<br>AG<br>Switzerland | se 4<br>AG<br>M-Industrie                     |                                              |                                    | OKöseoglu<br>Delica Meilen            |                                                                |                 |
| Line Items                                                                                                    |                                                                                                    |                                                                                                    |                                               |                                              |                                    |                                       | Show Item                                                      | Details 📰       |
| Line # No. Schedule Lines                                                                                                    | Part # / Description                                                                                          | Туре                                                                                                    | Return                                        | Qty (Unit)                                   | Need By                            | Price                                 | Subtotal                                                       |                 |
| 1                                                                                                    | Not Available                                                                                                 | Service                                                                                                 |                                               | 1(EA) 🛈                                      | 6 Jul 2021                         | 1,000.00 CHF                          | 1,000.00 CHF                                                   | Details         |
| Order submitted on: Tuesday 29 Jun 2021 3:<br>Received by Ariba Network on: Tuesday 29 J                                                                                                    | Service XYZ<br>38 PM GMT+02:00<br>Jun 2021 3:38 PM GMT+02:00                                                  |                                                                                                    |                                               |                                              |                                    | Service Shee                          | t Required                                                     |                 |

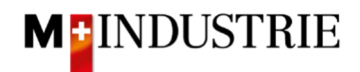

Enter your **«Invoice number**». This number must be unique, can contain max. 16 characters and cannot contain special characters. Then enter the "**Service Start Date**" and "**Service End Date**". These 2 dates cannot be in the future.

| reate invoice                      |                      |                     | Update                     | Save                       | Exit                |
|------------------------------------|----------------------|---------------------|----------------------------|----------------------------|---------------------|
| <ul> <li>Invoice Header</li> </ul> |                      |                     |                            | * Indicates required field | Add to Header 🔻     |
| Summary                            |                      |                     |                            |                            |                     |
| Purchase Order:                    | 4500258142           | Subtotal:           | 0.00 CHF                   |                            | View/Edit Addresses |
| Invoice #: *                       | INV29062021B         | Amount Due:         | 0.00 CHF                   |                            |                     |
| Invoice Date: (i)                  | 29 Jun 2021          |                     |                            |                            |                     |
| Service Description:               |                      |                     |                            |                            |                     |
| Remit To:                          | OPM 6 Ltd - TEST     | 1                   |                            |                            |                     |
|                                    | Dietikon             |                     |                            |                            |                     |
| Bill To:                           | Switzerland          |                     |                            |                            |                     |
|                                    | Delica AG            |                     |                            |                            |                     |
|                                    | Buchs<br>Switzerland |                     |                            |                            |                     |
| Ship From:                         | OPM 6 Ltd - TEST     | Ship To:            | Delica Meilen              |                            | View/Edit Addresses |
|                                    | Dietikon             |                     | Meilen<br>Switzerland      |                            |                     |
|                                    | Switzerland          | Deliver To:         | OKöseoglu<br>Delica Meilen |                            |                     |
| Payment Term                       |                      |                     |                            |                            |                     |
| Net Term(days):                    | 30                   |                     |                            | Add Discount/Penalty Term  |                     |
| Additional Fields                  |                      |                     |                            |                            |                     |
| Supplier Account ID #:             |                      | Service Start Date: | 29 Jun 2021                |                            |                     |
| Customer Reference:                |                      | Service End Date:   | 29 Jun 2021                |                            |                     |
| Supplier Reference:                |                      |                     |                            |                            |                     |

Please scroll down to section «Supplier VAT».

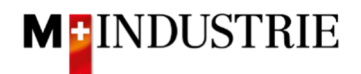

Please enter your "**Supplier VAT/Tax ID**". This ID can be stored in your Ariba Network profile, so you don't have to be enter it for every invoice (see chapter 4).

Now there are 2 possible variants for an invoice creation, the well-known way with the Orange Payment Slip (still valid until End of October 2022) and the new way with the QR-Code.

If you want to have your invoice paid by ISR (orange payment slip), then enter the "**ISR participant number**" and "**ISR reference number**".

The formatting is important:

- ISR participant number: e.g. 01-234567-8. It is important that the hyphen is placed on **second and penultimate position**.
- ISR reference number: is numeric, should not contain any spaces, can contain max. 16 or 27 characters.

| Tax paid through a Tax              | Representative |    |                       |              |   |
|-------------------------------------|----------------|----|-----------------------|--------------|---|
| Supplier VAT                        |                |    | Customer VAT          |              |   |
| Supplier VAT/Tax ID:*               | CHE105903555   |    | Customer VAT/Tax ID:* | CHE105938109 | ] |
| Supplier Commercial<br>Identifier:  |                |    |                       |              |   |
| Supplier Commercial<br>Credentials: |                | 11 |                       |              |   |
| ISR participant number:             |                |    |                       |              |   |
| ISR reference number:               |                |    |                       |              |   |
| Final Service Entry S               | iheet          |    |                       |              |   |

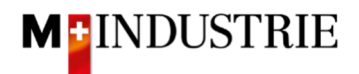

If you want to have your invoice paid by QR-Code, then the system is differencing between QR-IBAN with QR-Reference and SCOR with IBAN incl. Payment reference.

Important for the input of QR-IBAN with QR-Reference is:

- Account/IBAN Number from the payment slip must be filled in the field "QR IBAN"
- Reference Number from the payment slip must be filled in the field "QR/ESR Reference Number"
- Additional Information from the payment slip must be filled in the field "additional Information"

1 Wegen 30/31 an position 5/6 ist es eine QR IBAN into / Zahlbar a Zahlteil CH44 3199 9123 0008 8901 2 Robert Schneider AG Rue du Lac 1268 (Range 30 .... / 3199 ...) 2501 Biel 21 00000 00003 13947 14300 09017 Zusätzliche In 3 Auftrag vom 15.06.2020 //\$1/10/10201409/11/200701/20/140.000-53/30/102673831/31/200615/32/7.7/33/7.7 139.40/40/0.30 Pia-Maria Rutschmann-Schnyder Grosse Marklgasse 28 9400 Rorschach Wahrung Betrag

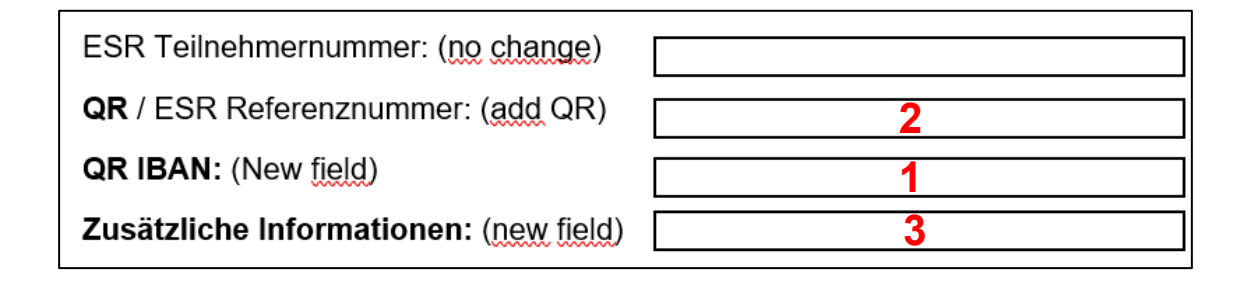

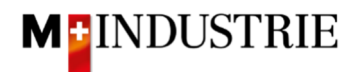

Important for the input of SCOR with Payment Reference:

- **Reference** from the payment slip must be filled in the field "**QR/ESR Reference Number**". The reference number must be **started with RF**.
- Additional Information from the payment slip must be filled in the field "additional Information"

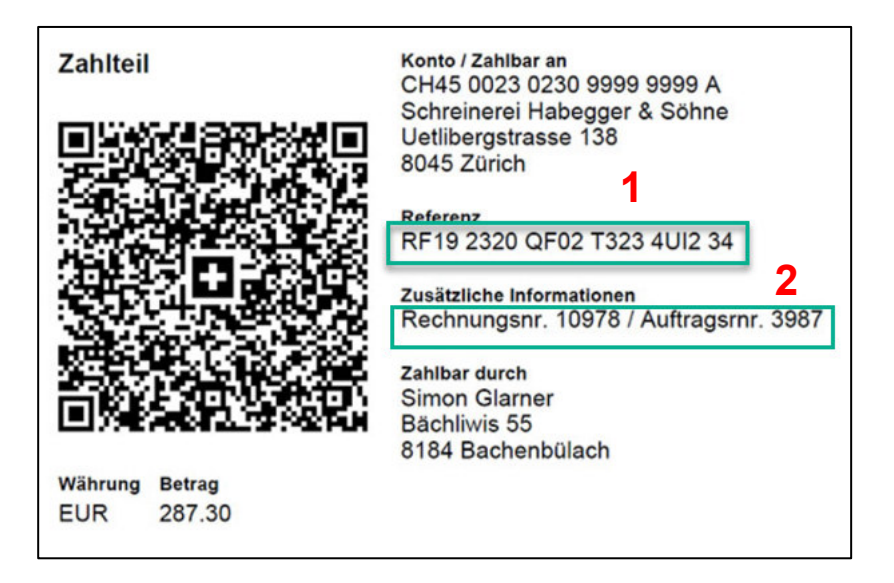

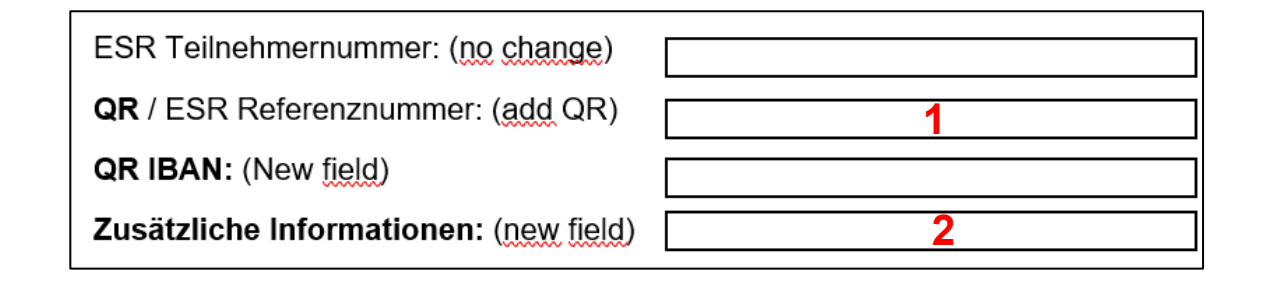

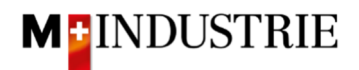

#### Please scroll down to «Line Items" section.

Now you create the invoice line item. It is important to describe in the line item the provided service. To do this, click on **«Add/Update»** and then **«Add General Service»**.

| Line Items                                |               |         |             |                 |          | 0 Lir | ne Items, | 0 Include | d, 0 Previou   | isly Fully Invoiced |
|-------------------------------------------|---------------|---------|-------------|-----------------|----------|-------|-----------|-----------|----------------|---------------------|
| Insert Line Item Options<br>Tax Category: | 7.7% VAT / CH | (7.7%)  | ~           | Discount        |          |       |           |           | Add to I       | ncluded Lines       |
| No. No. Include                           | Туре          | Part #  | Description | Customer Part # | Quantity | Unit  | Unit      |           | Unit Price     | Subtotal            |
| 1                                         | Not           | Service |             |                 |          |       | _         | Add/Up    | odate 👻        |                     |
|                                           | Available     | XYZ     |             |                 |          |       |           | Add       | Contract/Catal | og Items            |
|                                           |               |         |             |                 |          |       |           | Add       | General Servio | e                   |
|                                           | Delete        |         |             |                 |          |       |           | Add I     | Labor Service  |                     |
|                                           |               |         |             |                 |          |       |           | Add I     | Material       |                     |

The invoice line item is created. Please enter following detail information:

- A. Please enter the **Description** of the provided service.
- B. Please enter Quantity, Unit (unit of measure) and Unit Price of the provided service. This amount will be invoiced.

Following unit of measure are available: They must be entered in capital letter:

- a. EA --> Piece / Each
- b. HUR --> Hour
- c. DAY --> Days
- d. ANN --> Year

It is sufficient for us when you enter the quantity 1 for the entire service, use the unit of measure EA (piece) and then enter the total price of the service (see example in the screenshot below). But of course, you are free to describe the provided service more in detail and use different unit of measures.

- C. You can add **Attachments** if necessary. If available, please attach **your time sheet** as an attachment.
- D. If you submit an invoice where the price is lower than the purchase order price and your service is finished, then please tick «Final Service Entry Sheet». This indicates us, that you will not charge further services despite the open amount on the purchase order.

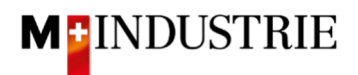

|      | Final Service Entry Sheet                                  |                      |               |                 |                |                 |
|------|------------------------------------------------------------|----------------------|---------------|-----------------|----------------|-----------------|
| Li   | Add to Header  Shipping Cost Shipping Tax Special Handling | С                    |               |                 |                |                 |
| Inse | Special Handling Tax<br>Attachment                         | 7.7% VAT / CH (7.7%) | V Discount    |                 |                |                 |
|      | No. Include Type                                           | Part #               | Description   | Customer Part # | Quantity       | Unit Unit Price |
| •    | 1                                                          | Not Available        | Service XYZ   |                 |                |                 |
|      | No. Include Type                                           | Part #               | Description A | Customer Part # | Quantity B     | Unit Unit Price |
|      | 1 O SERVICE                                                |                      | Service XYZ   |                 | 1              | EA 1,000.00 CHF |
|      | Service Period S                                           | Service Start Date:  |               | Sen             | vice End Date: |                 |

You have created the invoice item. Now you must add VAT:

- A. Please select the «**Tax Category**». Default is 7.7%.
- B. Tick the box next to Tax category.
- C. Click on «Add to Included Lines».
- D. Tax is automatically added for each line item.
- E. Submit the invoice with "Next".

| Li   | ne Items       |             |         |              |                    |               |             |          |   |                 |     |                 |              |           |              | 1 Line Items, 1 Incl | uded, 0 Previously Fully Invoiced |
|------|----------------|-------------|---------|--------------|--------------------|---------------|-------------|----------|---|-----------------|-----|-----------------|--------------|-----------|--------------|----------------------|-----------------------------------|
| Inse | t Line Item Op | ptions      | B       | ax Category: | 7.7% VAT / CH      | A<br>1 (7.7%) | $\sim$      | Discount |   |                 |     |                 |              |           |              |                      | C<br>Add to Included Lines        |
|      | 1              | No.         | Include | Туре         | Part #             |               | Description |          |   | Customer Part # |     | Quantity        |              | Unit      | Unit Price   | Subtotal             |                                   |
| •    | 1              |             |         |              | Not Available      |               | Service XYZ |          |   |                 |     |                 |              |           |              |                      | Add/Update 🔻                      |
| _    | 1              | No.         | Include | Туре         | Part #             |               | Description |          |   | Customer Part # |     | Quantity        |              | Unit      | Unit Price   | Subtotal             |                                   |
|      |                | 1           | G       | SERVICE      |                    |               | Service XYZ |          |   |                 |     | 1               |              | EA        | 1,000.00 CHF | 1,000.00 CHF         |                                   |
|      | Service P      | Period      |         | s            | ervice Start Date: |               |             |          | D |                 | Ser | vice End Date:  |              |           |              |                      |                                   |
|      | Тах            |             |         |              | Category:*         | 7.7% VAT / CH | (7.7%)      | $\sim$   |   |                 | 3   | axable Amount:  | 1,000.00 CHF |           |              |                      | Remove                            |
|      |                |             |         |              | Location:          |               |             |          |   |                 |     | Tax Rate Type:  |              |           |              |                      |                                   |
|      |                | Description |         | Description: | CH (7.7%)          |               |             |          |   | Rate(%):        | 7.7 | 7.7             |              |           |              |                      |                                   |
|      |                |             | Regime: |              | Regime:            |               |             |          |   |                 |     | Tax Amount:     | 77.00 CHF    | 77.00 CHF |              |                      |                                   |
|      |                |             |         |              |                    |               |             |          |   |                 |     | Exempt Detail:  | (no value) 🗸 |           |              |                      |                                   |
|      |                |             |         | Date         | Of Pre-Payment:    |               | <b></b>     |          |   |                 |     | Date Of Supply: | 30 Jun 2021  |           |              |                      |                                   |
|      |                |             |         |              | Law Reference:     |               |             |          |   |                 | 2   | Inangular       | Iransaction  |           |              |                      |                                   |
| Ļ    | Line Iter      | m Actio     | ons 🔻   | Delete       |                    |               |             |          |   |                 |     |                 |              |           |              |                      |                                   |
|      |                |             |         |              |                    |               |             |          |   |                 |     |                 |              |           |              |                      | E                                 |
|      |                |             |         |              |                    |               |             |          |   |                 |     |                 |              |           | Update       | Save                 | Exit Next                         |

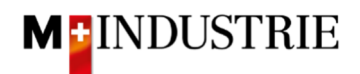

The summary of the invoice is displayed. If all the information is correct, please click **"Submit"**. If you want to adjust the invoice, click on «Previous».

| reate Invoice                                                                                                    |                                                                                                    | Previous Save                                                                | Submit Exit                                                                               |
|----------------------------------------------------------------------------------------------------|----------------------------------------------------------------------------------------------------|------------------------------------------------------------------------------|-------------------------------------------------------------------------------------------|
| Confirm and submit this document. It will the document's destination country is:Swiil fyou want your invoices to be stored in th you subscribe to the archiving service. | e electronically signed according to the countries of origin an<br>izerland.<br>e Ariba long term document archiving, you can subscribe to a | d destination of invoice. The docum                                          | ent's originating country is:Switzerland.<br>Il also be able to archive old invoices onci |
| Standard Invoice                                                                                                    |                                                                                                    |                                                                              |                                                                                           |
| Invoice Number: INV<br>Invoice Date: We<br>Original Purchase Order: 450<br>SERVICE PERIOD<br>Start Date: 29 Jur<br>End Date: 29 Jur                                      | '26062021B<br>dnesday 30 Jun 2021 1:54 PM GMT+02:00<br>02258142<br>n 2021<br>n 2021                                                          | Subtotal:<br>Total Tax:<br>Amount Due:                                       | 1,000.00 CHF<br>77.00 CHF<br>1,077.00 CHF                                                 |
| REMIT TO:                                                                                                    | BILL TO:                                                                                                    | SUPPLIER:                                                                    |                                                                                           |
| OPM 6 Ltd - TEST                                                                                                    | Delica AG                                                                                                    | OPM 6 Ltd - TES                                                              | T                                                                                         |
| Postal Address:<br>Grünaustrasse 23<br>8953 Dietikon<br>Zürich<br>Switzerland                                                                                            | Postal Address (Par défaut):<br>Bresteneggstrasse 4<br>c/o M-Industrie AG<br>SSC Accounting M-Industrie<br>5033 Buchs<br>AG<br>Switzerland   | Postal Address:<br>Grünaustrasse 2<br>8952 Dietikon<br>Zürich<br>Switzerland | 3                                                                                         |

The invoice has been submitted. Please click on «Exit». This will take you back to the purchase order.

| Invoice INV26062021B has been submitted.                                      |
|-------------------------------------------------------------------------------|
| <ul><li>Print a copy of the invoice.</li><li>Exit invoice creation.</li></ul> |
|                                                                               |
|                                                                               |

- A. The status of the purchase order has changed to "Invoiced".
- B. Under the section "Related documents" you can see that the Ariba Network automatically created a service sheet on your behalf and sent it to the DELICA AG / JOWA AG requester for approval. As soon as the requester approves the service sheet, the invoice (C) is automatically sent to DELICA AG / JOWA AG. The service sheet can be viewed if necessary.
- C. Your invoice is available under "Related Documents" section and can be viewed if necessary.

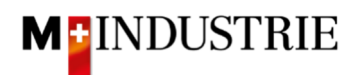

| Purchase Order: 4500258142                                                                                                    |                                                                                                    |                                                  |                              | Done                                               |               |
|----------------------------------------------------------------------------------------------------|----------------------------------------------------------------------------------------------------|--------------------------------------------------|------------------------------|----------------------------------------------------|---------------|
| Create Order Confirmation 🔻                                                                                                    | te Ship Notice Create Service Sheet                                                                                                    | Create Invoice 🔻                                 | <u>+</u>                     | đ                                                  |               |
| Order Detail Order History                                                                                                    |                                                                                                    |                                                  |                              |                                                    |               |
| From:<br>Delica AG<br>Bresteneggstrasse 4<br>c/o M-Industrie AG<br>SSC Accounting M-Industrie<br>5033 Buchs<br>AG<br>Switzerland                                                      | To:<br>OPM 6 Ltd - TEST<br>Grünaustrasse 23<br>8953 Dietikon<br>Zürich<br>Switzerland<br>Phone:<br>Fax:<br>Email: opm6.supplier@gmail.com | A Unvoiced)<br>450025<br>Amount: 1<br>Version: 1 | Drder<br>8142<br>.000.00 CHF |                                                    | В             |
| Payment Terms<br>NET 30<br>Comments<br>Comment Type: Terms and Conditions<br>Body:Sofern keine speziellen Vereinbarungen zwisch<br>(Allgemeine Kaufbedingungen) der M-Industrie und d | ten dem Lieferanten und den M-Industrie Unternehmen vo<br>die AGB zum Kaufvertrag für Maschine  View more »                               | Relat<br>prliegen, gelten die AKB                | Routing Stat                 | us: Acknowledge<br>hts: INV2606202:<br>INV2606202: | LB<br>LB<br>C |

#### 3.2 Optional: Create an invoice with additional costs

If needed, additional costs such as shipping or special handling can also be charged. To submit an invoice with additional costs, open the purchase order and then click on **"Create Invoice"** and then **"Standard Invoice"**.

The invoice is created, please enter following information:

- A. Enter your «**Invoice number**». This number must be unique, can contain max. 16 characters and cannot contain special characters:
- B. Additional costs are entered at the invoice header level. Therefore, please click on "Add to Header".
- C. Then select the type of additional costs, **«Shipping Cost»** or **«Special Handling»**. In the example below shipping costs are charged. However also special handling fees such as minimum quantity surcharges can be charged. It is also possible to charge shipping costs AND special handling fees.

| reate Invoice                      |                         |             | Update   | Save                       | Exit Next            |
|------------------------------------|-------------------------|-------------|----------|----------------------------|----------------------|
| <ul> <li>Invoice Header</li> </ul> |                         |             |          | * Indicates required field | Add to Header 👻      |
| Summary                            | A                       |             |          |                            | Shipping Tax         |
| Purchase Order:                    | 4500258146              | Subtotal:   | 0.00 CHF |                            | Special Handling     |
| Invoice #: "                       | INV30062021             | Amount Due: | 0.00 CHF | U                          | Special Handling Tax |
| Invoice Date: (i)                  | 30 Jun 2021             |             |          |                            | Attachment           |
| Service Description:               |                         |             |          |                            |                      |
| Remit To:                          | OPM 6 Ltd - TEST        |             |          |                            |                      |
|                                    | Dietikon<br>Switzerland |             |          |                            |                      |
| Bill To:                           | Delica AG               |             |          |                            |                      |
|                                    | Buchs<br>Switzerland    |             |          |                            |                      |

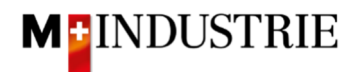

- A. «Shipping Cost» are added.
- B. Please enter the «Shipping Amount».
- C. The additional costs must also include tax. Therefore, please click on "Add to Header".
- D. Then select «Shipping Tax».

| Invoice Header       |                          |    |                           |                            | * Indicates required field | Add to Header 👻      |
|----------------------|--------------------------|----|---------------------------|----------------------------|----------------------------|----------------------|
|                      |                          |    |                           |                            |                            | Shipping Tax         |
| Summary              |                          |    |                           |                            |                            | Special Handling     |
| Purchase Order:      | 4500258146               |    | Subtotal:                 | 0.00 CHF                   | D                          | Special Handling Tax |
| Invoice #:           | INV30062021              |    | Total Tax:<br>Amount Due: | 0.00 CHF<br>0.00 CHF       |                            | Attachment           |
| Invoice Date: (i)    | 30 Jun 2021              | 05 |                           |                            |                            |                      |
| Service Description: |                          |    |                           |                            |                            |                      |
| Remit To:            | OPM 6 Ltd - TEST         |    |                           |                            |                            |                      |
|                      | Dietikon                 |    |                           |                            |                            |                      |
| Bill To:             | Switzerland<br>Delica AG |    |                           |                            |                            |                      |
|                      |                          |    |                           |                            |                            |                      |
|                      | Buchs<br>Switzerland     |    |                           |                            |                            |                      |
| Ship From:           | OPM 6 Ltd - TEST         |    | Ship To:                  | Delica Meilen              |                            | View/Edit Address    |
|                      | Dietikon                 |    |                           | Meilen<br>Switzerland      |                            |                      |
|                      | Switzerland              |    | Deliver To:               | OKöseoglu<br>Delica Meilen |                            |                      |
|                      |                          | А  |                           | Delica Mellen              |                            |                      |
| Chinning Cost        |                          |    |                           |                            |                            |                      |

Shipping taxes were automatically added. If needed, Category can be changed. Default is 7.7%.

| Shipping Cost               |                      |                 |              |        |
|-----------------------------|----------------------|-----------------|--------------|--------|
| Shipping Amount:            | 10.00 CHF            | Shipping Date:  | Ē            | Remove |
|                             |                      |                 |              |        |
| Shipping Tax<br>Category: * | 7.7% VAT / CH (7.7%) | Tavable Amount: | 10.00 CHE    | Remove |
|                             |                      | axubic Amount.  | 10.00 CHP    |        |
| Location:                   |                      | Tax Rate Type:  |              |        |
| Description:                | CH (7.7%)            | Rate(%):        | 7.7          |        |
| Regime:                     |                      | Tax Amount:     | 0.77 CHF     |        |
|                             |                      | Exempt Detail:  | (no value) V |        |
| Date Of Pre-Payment:        | <b>•••</b>           | Date Of Supply: | 30 Jun 2021  |        |
| Law Reference:              |                      | Triangular Tr   | ansaction    |        |
|                             |                      |                 |              |        |

Scroll down and enter all further information and submit the invoice as described in chapter 3.1.

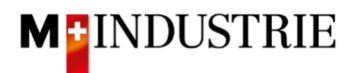

#### 3.3 Alternative option: 1. Create a service sheet and then 2. Create an invoice

### A. Create a service sheet

On the purchase order, click on "Create Service Sheet".

| Purchase Order: 45002                                                                                                    | 258146                                                                                                    |                                                                       |                                                                                    |                                                       |                                     |                             |                                                                |             | Done      |
|----------------------------------------------------------------------------------------------------|----------------------------------------------------------------------------------------------------|-----------------------------------------------------------------------|------------------------------------------------------------------------------------|-------------------------------------------------------|-------------------------------------|-----------------------------|----------------------------------------------------------------|-------------|-----------|
| Create Order Confirmation                                                                                                    | Create Ship                                                                                                    | ) Notice                                                              | Create S                                                                           | ervice Sheet                                          | Crea                                | ite Invoice 🔻               | <u>+</u>                                                       | đ           |           |
|                                                                                                    | story                                                                                                    |                                                                       |                                                                                    |                                                       |                                     |                             |                                                                |             |           |
| From:<br>Delica AG<br>Bresteneggstrasse 4<br>c/o M-Industrie AG<br>SSC Accounting M-Industrie<br>5033 Buchs<br>AG<br>Switzerland                                                                                                    |                                                                                                    | To:<br>OPM<br>Grün<br>8953<br>Zürici<br>Switz<br>Phon<br>Fax:<br>Emai | 6 Ltd - TEST<br>austrasse 23<br>Dietikon<br>h<br>erland<br>ie:<br>I: opm6.supplier | r@gmail.com                                           | •                                   | Pu<br>(N:<br>45<br>An<br>Ve | rchase Order<br>ew)<br>500258146<br>nount: 1,000.0<br>rsion: 1 | 6<br>10 CHF |           |
| Payment Terms ()<br>NET 30<br>Comments<br>Comment Type: Terms and Conditi<br>Body:Sofern keine speziellen Verei<br>AKB (Allgemeine Kaufbedingunger<br>Other Information<br>ResponsibleBuyer: Indirek<br>Company Code: 3010<br>Purchasing Unit Name: Purcha | ons<br>inbarungen zwischen der<br>n) der M-Industrie und die<br>kter Einkauf Delica AG, 00<br>asing Unit Delica AG | n Lieferante<br>e AGB zum<br>041 61 315                               | n und den M-In<br>Kaufvertrag für<br>75 59, purchasi                               | idustrie Unterneh<br>Maschine Vie<br>ng-indirect@deli | nmen vortiege<br>w more »<br>ca.com | :n, gelten die              | R                                                              | outing Sta  | tus: Sent |
| Ship All Items To                                                                                                    |                                                                                                    | Bill To                                                               |                                                                                    |                                                       |                                     | Deliver To                  |                                                                |             |           |
| Delica Meilen<br>Bruechstrasse 40<br>8706 Meilen<br>ZH<br>Switzerland<br>Ship To Code: 4003<br>Email: ariba@mgb.ch                                                                                                    | Delica AG<br>Bresteneg<br>c/o M-Ind<br>SSC Acco<br>5033 Buc<br>AG<br>Switzerla                                     | gstrasse 4<br>ustrie AG<br>unting M-Indust<br>hs                      | rie                                                                                |                                                       | OKöseoglu<br>Delica Meilen          |                             |                                                                |             |           |
| Line Items                                                                                                    |                                                                                                    |                                                                       |                                                                                    |                                                       |                                     |                             | Show It                                                        | em Details  | =         |
| Line # No. Schedule Lines                                                                                                    | Part # / Description                                                                                               | Т                                                                     | ype Return                                                                         | Qty (Unit)                                            | Need By                             | Price                       | Subtotal                                                       |             |           |
| 1                                                                                                    | Not Available                                                                                                    | Ê Ser                                                                 | vice                                                                               | 1(EA) 🛈                                               | 6 Jul 2021                          | 1,000.00<br>CHF             | 1,000.00<br>CHF                                                | D           | etails    |
| Order submitted on: Tuesday 29 Jun 202                                                                                                    | Service XYZ                                                                                                    |                                                                       |                                                                                    |                                                       | F-a                                 |                             |                                                                |             |           |

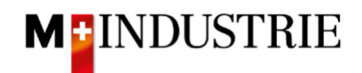

Enter your **«Service Sheet number**». This number must be unique. Then enter the **«Service Start Date**» and **«Service End Date**». These 2 dates cannot be in the future. Then tick **«Copy the service start and end dates to the service line items**», so you don't have to re-enter the start and end date for the Service Entry Sheet Lines. Scroll down to **«Service Entry Sheet Lines**» section.

| Create Service Sheet                                                                           | Update Save Exit Next                                                                                                    |
|------------------------------------------------------------------------------------------------|----------------------------------------------------------------------------------------------------|
| <ul> <li>Service Sheet Header</li> </ul>                                                       | * Indicates required field Add to Header 🔻                                                                                                    |
| Summary Purchase Order: 4500258146 Service Sheet #:* Service Sheet Date:* Service Description: | Subtotal: 0.00 CHF<br>Service Start Date:* 30 Jun 2021<br>Service End Date:* 30 Jun 2021<br>Copy the service start and end dates<br>to the service line items |

Now you create a Service Entry Sheet Line. It is important to describe in the line item the provided service. To do this, click on **«Add»** and then **«Add Unplanned Item»**.

| Final Service Entry Sheet                                    |                                              |
|--------------------------------------------------------------|----------------------------------------------|
| Add Comments Add Attachments                                 |                                              |
| Service Entry Sheet Lines<br>Line No. Part No. / Description | Contract #                                   |
| 1 Not Available<br>Service XYZ                               | Add -                                        |
| Add Pricing Details                                          | Add Contract/Catalog Item Add Unplanned Item |

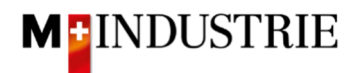

The Service Entry Sheet Line is created. Please enter following detail information:

- A. The start and end date are automatically taken from the header.
- B. Please enter the **Description** of the provided service.
- C. Please enter Quantity, Unit (unit of measure) and Unit price of the provided service. This amount will be invoiced.

Following unit of measure are available: They must be entered in capital letter:

- a. EA --> Piece / Each
- b. HUR --> Hour
- c. DAY --> Days
- d. ANN --> Year

It is sufficient for us when you enter the quantity 1 for the entire service, use the unit of measure EA (piece) and then enter the total price of the service (see example in the screenshot below). But of course, you are free to describe the provided service more in detail and use different unit of measures.

- D. You can add Comments and **Attachments** if necessary. If available, please **attach your time sheet** as an attachment.
- E. If you submit an invoice where the price is lower than the purchase order price and your service is finished, then please tick «Final Service Entry Sheet». This indicates us, that you will not charge further services despite the open amount on the purchase order.
- F. Submit the service entry sheet with "Next".

| Ad       | Id Comments                  | E<br>Sheet<br>Add Atta<br>et Lines | achments    |                 |           |                 |                |              |              |        |       |
|----------|------------------------------|------------------------------------|-------------|-----------------|-----------|-----------------|----------------|--------------|--------------|--------|-------|
| Line No. | Part No. / Desc              | ription                            |             |                 |           |                 |                |              | Contract #   |        |       |
| 1        | Not Available<br>Service XYZ |                                    |             |                 |           |                 |                | С            |              |        | Add 👻 |
|          | Include                      | Part No. / Desc                    | cription    | Customer Part # | Туре      | Item Type       | Qty / Unit     | Price        | Subtotal     |        |       |
|          |                              |                                    |             |                 | Service N | Unplanned Adhoc | 1 EA           | 1,000.00 CHF | 1,000.00 CHF | Delete | Сору  |
|          | в                            | Service XYZ                        |             |                 |           |                 |                |              | 1            |        |       |
|          | SERVICE PERIO                | D                                  |             |                 |           |                 |                |              |              |        |       |
|          | А                            | Start Date:                        | 30 Jun 2021 |                 |           | End D           | ate: 30 Jun 20 | 21           |              |        |       |
|          | COMMENTS                     |                                    |             |                 |           |                 |                |              |              |        |       |
|          | Add                          | I Comments:                        |             |                 |           |                 | 1              |              |              |        |       |
| ц [      | Add Pricing De               | tails                              |             |                 |           |                 |                |              | F            |        |       |
|          |                              |                                    |             |                 |           |                 | U              | pdate Save   | e Exi        |        | Next  |

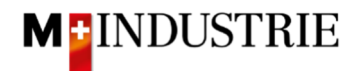

The summary of the service sheet is displayed. If all the information is correct, please click on **"Submit"**. Then the service sheet is sent to the DELICA AG / JOWA AG requester for approval. Once approved, you can create and submit the invoice.

If you want to adjust the service sheet, click on «Previous».

| Create Service Sheet                                                                                                    |                                                                                                    |                                                                                                | Pre          | evious     | Save         | Submit                       | Exit                |
|----------------------------------------------------------------------------------------------------|----------------------------------------------------------------------------------------------------|------------------------------------------------------------------------------------------------|--------------|------------|--------------|------------------------------|---------------------|
| Confirm and submit this document.                                                                                                    |                                                                                                    |                                                                                                |              |            |              |                              |                     |
| Service Sheet<br>SES30062021<br>Date: 30 Jun 2021<br>Final Service Sheet: No<br>Purchase Order: 4500258146<br>Subtotal: 1,000.00 CHF<br>Service Start Date: 30 Jun 2021<br>Service End Date: 30 Jun 2021 |                                                                                                    | Subtotal:                                                                                      | 1,000.00 CHF |            |              |                              |                     |
| From<br>OPM 6 Ltd - TEST<br>OPM 6 Ltd - TEST<br>Grünaustrase 23<br>8953 Dietikon<br>Zurich<br>Switzerland                                                                                                | To<br>Delica AG<br>M-Industrie<br>Brestenegg<br>c'o M-Indus<br>SSC Accou<br>S033 Buch<br>AG<br>Switzerland<br>Address ID: | G<br>e - TEST<br>gerrasse 4<br>Justrie AG<br>unting M-Industrie<br>Is<br>bi<br>b: BP0003010000 |              |            |              |                              |                     |
| :<br>Service Entry Sheet Line                                                                                                    | 5                                                                                                    |                                                                                                |              |            |              | Show Item Details            |                     |
| Line # Type Service #                                                                                                    | Description                                                                                                    | Line Type                                                                                      | Contract #   | Qty (Unit) | Unit Price   | Subtotal                     |                     |
| 1 Not Avail<br>Service X                                                                                                    | ble<br>YZ                                                                                                    |                                                                                                |              |            |              |                              |                     |
| 1 Service<br>Service λ                                                                                                    | ΥZ                                                                                                    | Unplanne<br>Adhoc                                                                              | d            | 1(EA) (i)  | 1,000.00 CHF | 1,000.00 CHF                 | Details             |
|                                                                                                    |                                                                                                    |                                                                                                |              |            |              | Service Entry Subtotal: 1,00 | Summary<br>0.00 CHF |
|                                                                                                    |                                                                                                    |                                                                                                | Pre          | evious     | Save         | Submit                       | Exit                |

The service sheet has been submitted. Please click on «Exit». This will take you back to the purchase order.

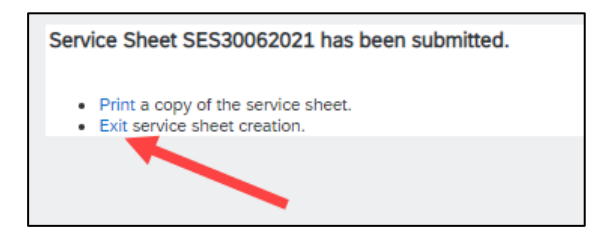

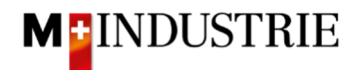

The status of the purchase order has changed to "Serviced". Under the section "Related documents" you can see the service sheet and it can be viewed if necessary.

| Purchase Order: 4500258146                                                                                                    |                                                                                                    | Done                                                                             |
|----------------------------------------------------------------------------------------------------|----------------------------------------------------------------------------------------------------|----------------------------------------------------------------------------------|
| Create Order Confirmation 🔻                                                                                                    | Create Service Sheet Create Invoice 👻                                                                                                    | <u>↓</u> @                                                                       |
| Order Detail Order History                                                                                                    |                                                                                                    |                                                                                  |
| From:<br>Delica AG<br>Bresteneggstrasse 4<br>c/o M-Industrie AG<br>SSC Accounting M-Industrie<br>5033 Buchs<br>AG<br>Switzerland                                                                               | To:<br>OPM 6 Ltd - TEST<br>Grünaustrasse 23<br>8953 Dietikon<br>Zürich<br>Switzerland<br>Phone:<br>Fax:<br>Email: opm6.supplier@gmail.com | Purchase Order<br>(Serviced)<br>4500258146<br>Amount: 1,000.00 CHF<br>Version: 1 |
| Payment Terms<br>NET 30<br>Comments<br>Comment Type: Terms and Conditions<br>Body:Sofern keine speziellen Vereinbarungen zwischen dem Liefer<br>(Allgemeine Kaufbedingungen) der M-Industrie und die AGB zum K | anten und den M-Industrie Unternehmen vorliegen, gelten die AKB<br>Kaufvertrag für Maschine View more »                                   | Routing Status: <u>Acknowledged</u><br>Related Documents SES30062021             |
| Other Information<br>ResponsibleBuyer: Indirekter Einkauf Delica AG, 0041 61 3<br>Company Code: 3010<br>Purchasing Unit Name: Purchasing Unit Delica AG                                                        | 315 75 59, purchasing-indirect@delica.com                                                                                                 |                                                                                  |

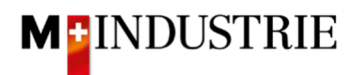

#### B. Create an invoice for a service

As soon as the service sheet is approved by the DELICA AG / JOWA AG requester, the status of the service sheet changes to "Approved" (under "Related Documents" section, click on the service sheet and view the status in the left top corner). In addition, you receive an E-mail notifying you about the service sheet approval (if you have set-up the Ariba Network notifications properly).

To submit an invoice, open the purchase order and then click on "Create Invoice" and then "Standard Invoice".

| Purchase Order: 4500258146                                                                                                    | )                                                                                                    |                                                                   |                                      | Done                    |
|----------------------------------------------------------------------------------------------------|----------------------------------------------------------------------------------------------------|-------------------------------------------------------------------|--------------------------------------|-------------------------|
| Create Order Confirmation 🔻                                                                                                    | Create Ship Notice Create Service Sheet                                                                                                   | Create Invoice 🚽                                                  | ⊥ 🖶                                  |                         |
|                                                                                                    |                                                                                                    | Standard Invoice                                                  |                                      |                         |
| Order Detail Order History                                                                                                    |                                                                                                    | Line-Item Credit Memo                                             |                                      |                         |
|                                                                                                    |                                                                                                    | Line-Item Debit Memo                                              |                                      |                         |
| From:<br>Delica AG<br>Bresteneggstrasse 4<br>c/o M-Industrie AG<br>SSC Accounting M-Industrie<br>5033 Buchs<br>AG<br>Switzerland | To:<br>OPM 6 Ltd - TEST<br>Grünaustrasse 23<br>8953 Dietikon<br>Zürich<br>Switzerland<br>Phone:<br>Fax:<br>Email: opm6.supplier@gmail.com | Purchase Or<br>(Serviced)<br>4500258<br>Amount: 1,0<br>Version: 1 | der<br>146<br>00.00 CHF              |                         |
| Payment Terms ()<br>NET 30<br>Comments<br>Comment Type: Terms and Conditions                                                     |                                                                                                    | Re<br>Related                                                     | outing Status: Ac<br>d Documents: SE | knowledged<br>S30062021 |
| die AKB (Allgemeine Kaufbedingungen) der f                                                                                       | n zwischen dem Lieferanten und den M-Industrie Unternehn<br>M-Industrie und die AGB zum Kaufvertrag für Maschine V                        | nen voruegen, getten<br>ïew more »                                |                                      |                         |

Enter your «**Invoice number**». This number must be unique, can contain max. 16 characters and cannot contain special characters:

| Create Invoice                     |                      |             | U            | pdate Save                 | Exit Next           |
|------------------------------------|----------------------|-------------|--------------|----------------------------|---------------------|
| <ul> <li>Invoice Header</li> </ul> |                      |             |              | * Indicates required field | Add to Header 🔻     |
| Summary                            |                      |             |              |                            |                     |
| Purchase Order:                    | 4500258146           | Subtotal:   | 1,000.00 CHF |                            | View/Edit Addresses |
| Invoice #: *                       | INV30062021B         | Amount Due: | 1,000.00 CHF |                            |                     |
| Invoice Date:*                     | 30 Jun 2021          |             |              |                            |                     |
| Service Description:               |                      |             |              |                            |                     |
| Remit To:                          | OPM 6 Ltd - TEST     |             |              |                            |                     |
|                                    | Dietikon             |             |              |                            |                     |
|                                    | Switzerland          |             |              |                            |                     |
| Bill To:                           | Delica AG            |             |              |                            |                     |
|                                    | Buchs<br>Switzerland |             |              |                            |                     |

Please scroll down to section «Supplier VAT».

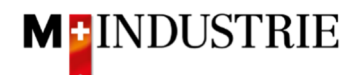

Please enter your "**Supplier VAT/Tax ID**". This ID can be stored in your Ariba Network profile, so you don't have to be enter it for every invoice (see chapter 4).

Now there are 2 possible variants for an invoice creation, the well-known way with the Orange Payment Slip (still valid until End of October 2022) and the new way with the QR-Code.

If you want to have your invoice paid by ISR (orange payment slip), then enter the "**ISR participant number**" and "**ISR reference number**".

The formatting is important:

- ISR participant number: e.g. 01-234567-8. It is important that the hyphen is placed on **second and penultimate position**.
- ISR reference number: is numeric, should not contain any spaces, can contain max. 16 or 27 characters.

| Supplier VAT                        |              | Customer VAT          |              |
|-------------------------------------|--------------|-----------------------|--------------|
| Supplier VAT/Tax ID:*               | CHE105903555 | Customer VAT/Tax ID:* | CHE105938109 |
| Supplier Commercial<br>Identifier:  |              |                       |              |
| Supplier Commercial<br>Credentials: |              |                       |              |
| ISR participant number:             |              |                       |              |
| ISR reference number:               |              |                       |              |
| Final Service Entry S               | heet         |                       |              |
| Add to Header 🔻                     | ]            |                       |              |

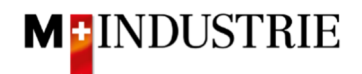

If you want to have your invoice paid by QR-Code, then the system is differencing between QR-IBAN with QR-Reference and SCOR with IBAN incl. Payment reference.

Important for the input of QR-IBAN with QR-Reference is:

- Account/IBAN Number from the payment slip must be filled in the field "QR IBAN"
- Reference Number from the payment slip must be filled in the field "QR/ESR Reference Number"
- Additional Information from the payment slip must be filled in the field "additional Information"

| Zahlteil   | Konto / Zahibar an<br>CH44 3199 9123 0008 8901 2<br>Robert Schneider AG                                            | Wegen 30/31 an position<br>5/6 ist es eine QR IBAN |
|------------|----------------------------------------------------------------------------------------------------|----------------------------------------------------|
|            | Rue du Lac 1268<br>2501 Biel                                                                                       | (Range 30/ 3199)                                   |
|            | Referenz 21 00000 00003 13947 14300                                                                                | 09017                                              |
| 1 <b>D</b> | Zusätzliche Informationen<br>Auftrag vom 15.06.2020<br>//S1/10/10201409/11/200701/2<br>53/30/102673831/31/200615/3 | 0/140.000-<br>2/7.7/33/7.7.139.40/40/0.30          |
|            | Zahlbar durch<br>Pia-Maria Rutschmann-Schnyd<br>Grosse Marktgasse 28<br>9400 Rorschach                             | ler                                                |

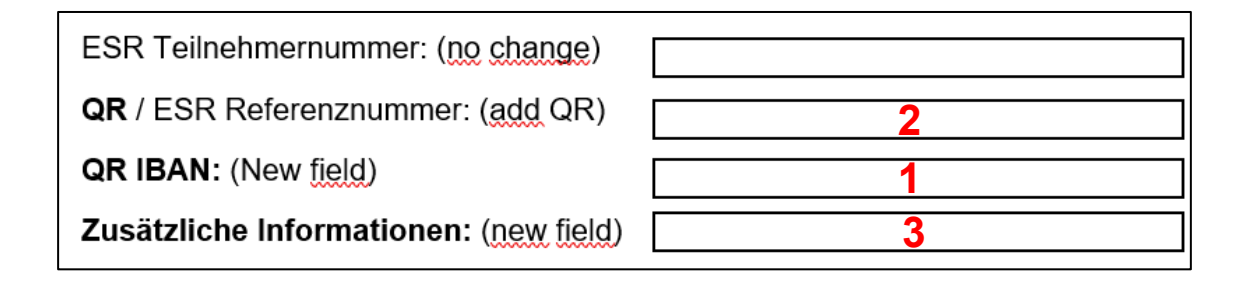

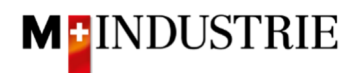

Important for the input of SCOR with Payment Reference:

- **Reference** from the payment slip must be filled in the field "**QR/ESR Reference Number**". The reference number must be **started with RF**.
- Additional Information from the payment slip must be filled in the field "additional Information"

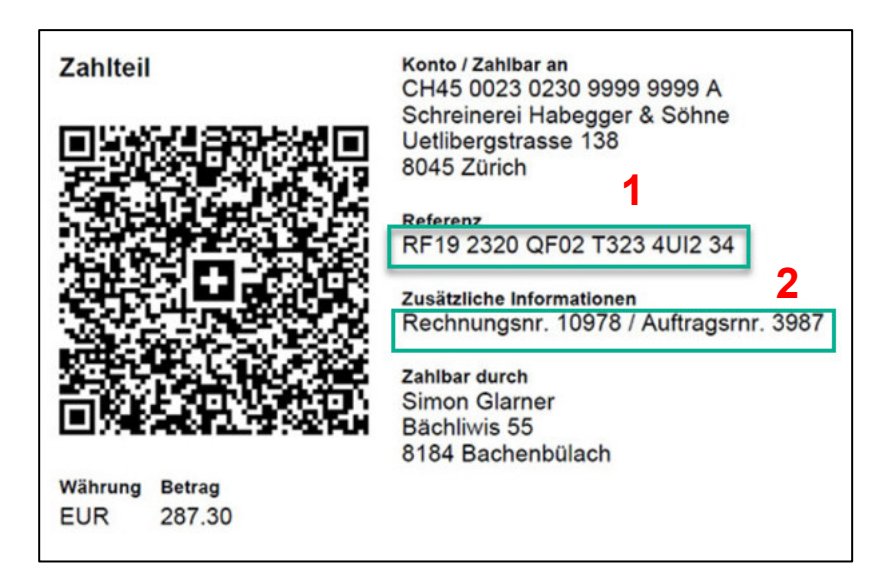

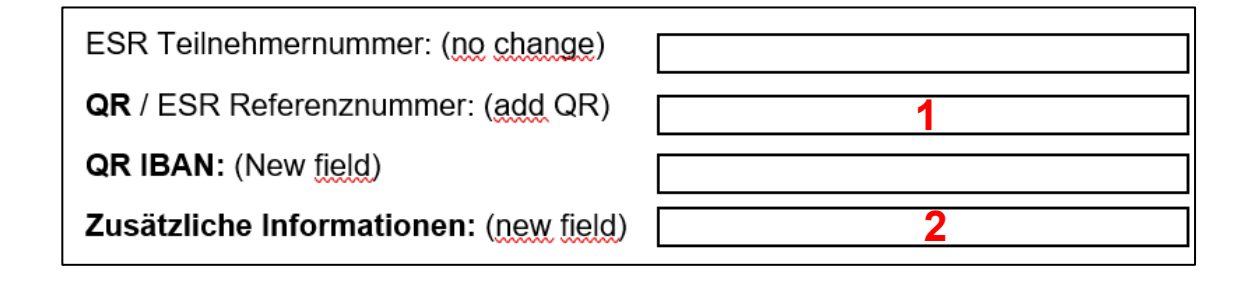

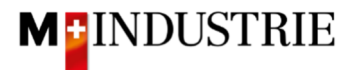

#### Please scroll down to «Line Items" section.

Create invoice line item:

- A. The invoice line items were taken from the service sheet.
- B. Please select the «Tax Category». Default is 7.7%.
- C. Tick the box next to Tax category.
- D. Click on «Add to Included Lines».

| Line     | Items                |              |                     |             |            |                   |             | 1 Line | Items, 1 Include | ed, 0 Previously | Fully Invoiced |
|----------|----------------------|--------------|---------------------|-------------|------------|-------------------|-------------|--------|------------------|------------------|----------------|
| Insert L | ine Item Options     | Category:    | 7.7% VAT / CH       | B<br>7.7%)  | ✓ Discount |                   |             |        | D                | Add to Inclu     | ded Lines      |
|          | Include              | Туре         | Part #              | Description |            | Customer Part #   | Quantity    | Unit   | Unit Price       | Subtotal         |                |
| •        | 1                    |              | Not Available       | Service XYZ |            |                   |             |        |                  |                  |                |
|          | ۲                    | SERVICE      |                     | Service XYZ |            |                   | 1           | EA 🛈   | 1,000.00 CHF     | 1,000.00 CHF     |                |
| А        | Service Sheet Detail | <b>s</b> Ser | vice Sheet #: SES   | 30062021    |            | Service Line No.: | 1           |        |                  |                  |                |
|          | Service Period       | Sen          | vice Start Date: 29 | Jun 2021    |            | Service End       | Date: 6 Jul | 2021   |                  |                  | 2              |

Tax is automatically added for the invoice line item. Scroll down and submit the invoice with "Next".

| Line   | e Items     |               |             |                  |                      |              |                   |              | 1 Lir       | ne Items, 1 Inclue | ded, 0 Previously | Fully Invoiced |
|--------|-------------|---------------|-------------|------------------|----------------------|--------------|-------------------|--------------|-------------|--------------------|-------------------|----------------|
| Insert | Line Item O | options       | < Category: | 7.7% VAT / CH    | (7.7%)               | Discount     |                   |              |             |                    | Add to Inclu      | Ided Lines     |
|        |             | Include       | Туре        | Part #           | Description          |              | Customer Part #   | Quantity     | Unit        | Unit Price         | Subtotal          |                |
| •      | 1           |               |             | Not Available    | Service XYZ          |              | _                 |              |             |                    |                   |                |
|        |             |               | SERVICE     |                  | Service XYZ          |              |                   | 1            | EA (i)      | 1,000.00 CHF       | 1,000.00 CHF      |                |
|        | Service     | Sheet Detail: | s Serv      | vice Sheet #: SE | S30062021            |              | Service Line No.: | 1            |             |                    |                   |                |
|        | Service     | Period        | Servi       | ce Start Date: 2 | 9 Jun 2021           |              | Service End I     | Date: 6 Ju   | 1 2021      |                    |                   |                |
|        | Тах         |               |             | Category:*       | 7.7% VAT / CH (7.7%) | $\checkmark$ | Taxable Ar        | mount: 1     | 000.00 CHF  |                    |                   | Remove         |
|        |             |               |             | Location:        |                      |              | Tax Rate          | туре:        |             |                    |                   |                |
|        |             |               |             | Description:     | CH (7.7%)            |              | Ra                | ite(%): 7    | 7           |                    |                   |                |
|        |             |               |             | Regime:          |                      | ~            | Tax Ar            | mount: 7     | 7.00 CHF    |                    |                   |                |
|        |             |               |             | L                |                      |              | Exempt            | Detail: (I   | no value) 🗸 |                    |                   |                |
|        |             |               | Date Of F   | Pre-Payment:     |                      | 3            | Date Of S         | upply: 3     | ) Jun 2021  |                    |                   |                |
|        |             |               | La          | w Reference:     |                      |              | Tria              | ngular Trans | action      |                    |                   |                |
| Ļ      | Line Ite    | em Actions    | • De        | lete             |                      |              |                   |              |             |                    |                   |                |
|        |             |               |             |                  |                      |              |                   |              |             |                    |                   |                |
|        |             |               |             |                  |                      |              |                   |              | Update      | Save               | Exit              | Next           |

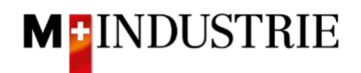

The summary of the invoice is displayed. If all the information is correct, please click on **"Submit**". Then the invoice is sent to DELICA AG / JOWA AG account payable department.

If you want to adjust the invoice, click on «Previous».

| eate Invoice                                                                                                    |                                                                                                    | Previous Save Submit Exit                                                                                                    |
|----------------------------------------------------------------------------------------------------|----------------------------------------------------------------------------------------------------|----------------------------------------------------------------------------------------------------|
| Confirm and submit this document. It will be electro<br>lestination country is:Switzerland.<br>You want your invoices to be stored in the Ariba l<br>he archiving service. | onically signed according to the countries of origin and desti<br>iong term document archiving, you can subscribe to an archi                                                       | ination of invoice. The document's originating country is:Switzerland. The document's<br>iiving service. Note that you will also be able to archive old invoices once you subscribe to |
| Standard Invoice                                                                                                    |                                                                                                    |                                                                                                    |
| Invoice Number: INV3006<br>Invoice Date: Wednes<br>Original Purchase Order: 4500256                                                                                        | 32021B<br>day 30 Jun 2021 5:24 PM GMT+02:00<br>8146                                                                                                    | Subtotal:         1,000.00 CHF           Total Tax:         77.00 CHF           Amount Due:         1,077.00 CHF                                                                       |
| REMIT TO:                                                                                                    | BILL TO:                                                                                                    | SUPPLIER:                                                                                                    |
| OPM 6 Ltd - TEST<br>Postal Address:<br>Grünaustrasse 23<br>8953 Dietikon<br>Zürich<br>Switzerland                                                                          | Delica AG<br>Postal Address (Par défaut):<br>Bresteneggstrasse 4<br>c/o M-Industrie AG<br>SSC Accounting M-Industrie<br>5033 Buchs<br>AG<br>Switzerland<br>Address ID: BP0003010000 | OPM 6 Ltd - TEST<br>Postal Address:<br>Grünaustrasse 23<br>8952 Dietikon<br>Zürich<br>Switzerland                                                                                      |

The invoice has been submitted. Please click on «Exit». This will take you back to the purchase order.

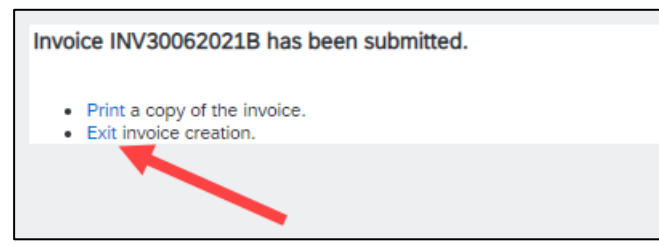

The status of the purchase order has changed to "Invoiced" and your invoice is available under "Related Documents" section and can be viewed if necessary:

| Purchase Order: 4500258146                                                                                                    |                                                                                                    | Done                                                                                        |
|----------------------------------------------------------------------------------------------------|----------------------------------------------------------------------------------------------------|---------------------------------------------------------------------------------------------|
| Create Order Confirmation 👻                                                                                                    | Ship Notice Create Service Sheet Crea                                                                                                    | ate Invoice ▾ 🕹 🐨 🚥                                                                         |
| Order Detail Order History                                                                                                    |                                                                                                    |                                                                                             |
| From:<br>Delica AG<br>Bresteneggstrasse 4<br>c/o M-Industrie AG<br>SSC Accounting M-Industrie<br>5033 Buchs<br>AG<br>Switzerland                                                       | To:<br>OPM 6 Ltd - TEST<br>Grünaustrasse 23<br>8953 Dietikon<br>Zürich<br>Switzerland<br>Phone:<br>Fax:<br>Email: opm6.supplier@gmail.com | Purchase Order<br>(Invoiced)<br>4500258146<br>Amount: 1,000.00 CHF<br>Version: 1            |
| Payment Terms<br>NET 30<br>Comments<br>Comment Type: Terms and Conditions<br>Body:Sofern keine speziellen Vereinbarungen zwischr<br>(Allgemeine Kaufbedingungen) der M-Industrie und d | en dem Lieferanten und den M-Industrie Unternehmen vorliege<br>ie AGB zum Kaufvertrag für Maschine View more »                            | Routing Status: <u>Acknowledged</u><br>Related Documents <u>INV300620218</u><br>SES30062021 |

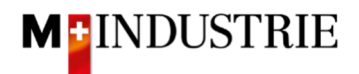

## 4. Store your VAT number in your Ariba Network profile

Ariba Network «Home» section --> upper right corner on your initials (Account settings) --> Company Profile --> Tab «Business» --> Section «Tax Information» --> Feld «Vat ID» --> Save

### 5. What can I do if I no longer have the purchase order email?

On the purchase order email, you can click on "Process order" and then you will be redirected to the Ariba Network login page. After logging in, you will automatically get to your purchase order on Ariba Network. If you no longer have the purchase order email, you can log into your Ariba Network account by using following link:

#### https://supplier.ariba.com/

Click on "**Workbench**" in your Ariba Network account. You see a list of all your purchase orders. Select the purchase order where you no longer have the purchase order email and click on "**more**" (three dots) and then "**Send me a copy to take action**":

|                                                              | ers ~ Fulfillment ~ Invoices ~ | Payments ~ Catalogs                    | Reports ~                                         |                                                     | Create                                                                                                    |
|--------------------------------------------------------------|--------------------------------|----------------------------------------|---------------------------------------------------|-----------------------------------------------------|----------------------------------------------------------------------------------------------------|
| Workbench                                                    |                                |                                        |                                                   |                                                     | နံဂိုန် Customize                                                                                                    |
| 1<br>New orders<br>Last 31 days                              | 1<br>Orders<br>Last 31 days    | O<br>Rejected invoices<br>Last 31 days | CHF <b>O.O</b> CHF<br>Remittances<br>Last 31 days | CHF O.O CHF<br>Early payment offers<br>Nex: 90 days | CHF <b>O.O</b> CHF<br>Scheduled payments<br>Next 90 days                                                                                                    |
| New orders (1) <ul> <li>Edit filter   Save filter</li> </ul> | Last 31 days New               |                                        |                                                   |                                                     | <b>@</b> \$}\$                                                                                                    |
| Order Number                                                 |                                |                                        |                                                   |                                                     |                                                                                                    |
|                                                              | Customer                       | Amount                                 | Date 🦊                                            | Order Status                                        | Amount Invoiced Action                                                                                                    |
| 4500258036                                                   | Customer<br>M-Industrie - TEST | Amount<br>100.00 CHF                   | Date ↓<br>Jun 29, 2021                            | Order Status<br>New                                 | Amount Invoiced Action Send me a copy to take                                                                                                    |
| 1500258036                                                   | Customer<br>M-Industrie - TEST | Amount<br>100.00 CHF                   | Date ↓<br>Jun 29, 2021                            | Order Status<br>New                                 | Amount Invoices Action Send me a copy to take Confirm entire order                                                                                                |
| 500258036                                                    | Customer<br>M-Industrie - TEST | Amount<br>100.00 CHF                   | Date 🤟<br>Jun 29, 2021                            | Order Status<br>New                                 | Amount Invoices Actio                                                                                                    |
| 500258036                                                    | Customer<br>M-Industrie - TEST | Amount<br>100.00 CHF                   | Date ↓<br>Jun 29, 2021                            | Order Status<br>New                                 | Amount Invoices Action<br>Send me a copy to take<br>Confirm entire order<br>Update line items<br>Reject entire order                                              |
| 500258036                                                    | Customer<br>M-Industrie - TEST | Amount<br>100.00 CHF                   | Date 🕹                                            | Order Status<br>New                                 | Amount Invoiceo Activ<br>Send me a copy to take **<br>Confirm entire order<br>Update line items<br>Reject entire order<br>Create ship notice                      |
| 1500258036                                                   | Customer<br>M-Industrie - TEST | Amount<br>100.00 CHF                   | Date ↓<br>Jun 29, 2021                            | Order Status<br>New                                 | Amount Invoices Activ<br>Send me a copy to take<br>Confirm entire order<br>Update line items<br>Reject entire order<br>Create ship notice<br>Create service sheet |

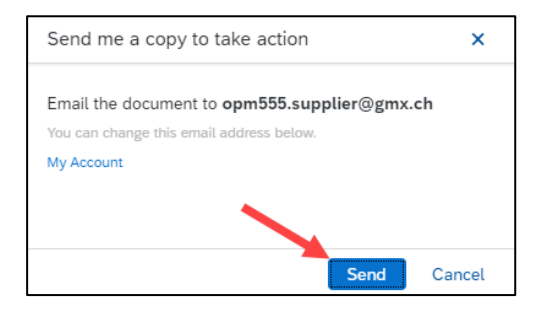

This action is not needed with an **Enterprise Account**. In that case you can go to Workbench and click right on the purchase order number and submit an order confirmation and invoice.

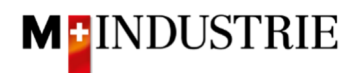

| SAP | Business Network | Enterprise A    | ccount TEST M      | obit.         |               |            |               |                                              |                                            | 47 Q MM                                                 | M |
|-----|------------------|-----------------|--------------------|---------------|---------------|------------|---------------|----------------------------------------------|--------------------------------------------|---------------------------------------------------------|---|
| Hom | e Enablement     | Discovery ~     | Workbench          | Orders ~      | Fulfillment 🗸 | Invoices 🗸 | Payments 🗸    | More •                                       |                                            | Max Muster 1                                            |   |
|     | AS .             |                 | Orders and R       | eleases 🗸     | All customers | × 0144.    | Exact match V | Order number                                 | Q                                          | My Account                                              |   |
|     |                  |                 | 11-                | 11            | Colding       |            | 1 ALV         |                                              |                                            | Link User IDs<br>Contact Administrator                  |   |
|     | Overview Gett    | ing started     | 4.0                |               | 4.0           |            |               |                                              | Account Settings<br>Customer Relationships | Switch Account                                          |   |
| 4   | New order:       | 5               | 13<br>Items to con | firm          | 13<br>Orders  | 3          | Drders to     | 2<br>invoice                                 | Users<br>Notifications                     | OPM1 - TEST<br>ANID: AN01425471486-T<br>Premium Package |   |
|     | Last 31 days     | 1               | Last 31 day        | S             | Last 31 da    | iys        | Last 31       | days                                         | Application Subscriptions                  | Company Profile                                         |   |
|     | My widgets       | All customers 🗸 | ड्झे Custo         | omize         |               |            |               |                                              | Account Registration Network Settings      | Settings >                                              |   |
|     | Purchase orders  | Last 3 mon      | iths 🗸             | Invoice aging |               |            | Activity feed | All 🗸                                        | Electronic Order Routing                   | Logout 2                                                | J |
|     | 2.43 K           | 1               |                    | 121 a         | HF            |            |               | Drder received<br>pr 08, 2024   03:34 PM   1 | Electronic Invoice Routing                 | 3                                                       |   |
|     | 2.5K             |                 |                    | 70            |               |            | 8             | 800000759                                    | Accelerated Payments                       | 374.50 CHF                                              |   |

## 6. How can I change the order email address?

1. The recipient email address can be adjusted here. Up to 5 recipients can be entered (separated by commas).

| 2  | Then | click | "Save" |
|----|------|-------|--------|
| ∠. |      | CIICK | Jave . |

| Business Network - Enterprise Account                                                                                   | ST MODE                                                | © MM                                                                                                    |
|----------------------------------------------------------------------------------------------------|--------------------------------------------------------|----------------------------------------------------------------------------------------------------|
| Network Settings                                                                                                    |                                                        | Save Close                                                                                                    |
| Electronic Order Routing Electronic Invoice Routing                                                                     | Accelerated Payments Settlement Data Deletion Criteria | 2                                                                                                    |
| <ul> <li>Indicates a required field</li> </ul>                                                                          |                                                        |                                                                                                    |
| External System Integration                                                                                             |                                                        |                                                                                                    |
| Configure ctXII. (native) integration                                                                                   |                                                        |                                                                                                    |
| Configure SAP Integration Suite, managed gateway for spend management and SAP Business Network (non-native integration) |                                                        |                                                                                                    |
| Non-Catalog Orders with Part Numbers                                                                                    |                                                        |                                                                                                    |
| Process non-calling orders as calling orders if part numbers are entered manually                                       |                                                        |                                                                                                    |
| Status Update Request Notifications                                                                                     |                                                        |                                                                                                    |
| Do not send status updates for inbound documents in pending queue                                                       |                                                        |                                                                                                    |
| New Orders                                                                                                    |                                                        | 1                                                                                                    |
| Document Type                                                                                                    | Routing Method                                         | Options                                                                                                    |
|                                                                                                    |                                                        | Email address: opm1.supplier@gmx.ch                                                                                                    |
| Catalog Orders without Attachments                                                                                      | Enst V                                                 | Addon CXXII, document in the email message     Addon CXXII, document in the email message     Leave attachments online and do not include them with email message. This applies to all orders with attachments that have the routing     Leave attachment online and do not include them with email message. This applies to all orders with attachments that have the routing     Addon FO document in the email message |
|                                                                                                    |                                                        |                                                                                                    |